# Gutenberg quick-start guide 🚀

This cheat sheet will help you get over the learning curve with WordPress' new block-based editor. Keyboard shortcuts, definitions, lists of available blocks - we have it all!

- See complete resource at https://www.codeinwp.com/blog/wordpress-5-0-cheat-sheet/
- Written by Colin Newcomer and Karol K for the CodeinWP blog.

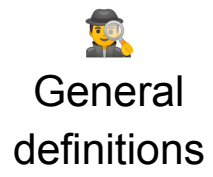

- **Block** any element that you use to build your content.
- **TinyMCE editor** the "old" WordPress editor.
- Settings toolbar the sidebar where you can configure post/block details.
- Block Navigation a quick look at all the blocks in your post.
- Visual Editor the default WYSIWYG editor.
- Code Editor lets you work with HTML and block formatting.
- **Unified toolbar** attaches the formatting toolbar to the top of the editor.
- **Spotlight Mode** fades all blocks except the active block.

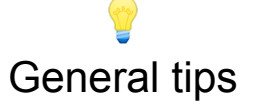

- Insert blocks with the + icon
- Each paragraph is a separate block
- Quick change blocks with / to save time
- Move blocks with drag-and-drop or arrows
- Check for extra blocks from your plugins
- Configure global options in **Document** sidebar
- Configure individual blocks in **Block** sidebar
- Drag image files into Gutenberg from your desktop
- Learn keyboard shortcuts to save time
- Click the Information icon to view word count
- Gutenberg automatically saves your draft
- Create reusable block templates to save time

## III Gutenberg keyboard shortcuts

| Block shortcuts               | <ul> <li>Duplicate selected block - Ctrl + Shift + D</li> <li>Delete selected block - Shift + Alt + Z</li> <li>Insert new block (before) - Ctrl + Alt + T</li> <li>Insert new block (after) - Ctrl + Alt + Y</li> <li>Change block type - / + "Name of block"</li> </ul>                                                                                                    |
|-------------------------------|----------------------------------------------------------------------------------------------------|
| Text formatting shortcuts     | <ul> <li>Select all content in block - Ctrl + A</li> <li>Select all content in post - Ctrl + A x2</li> <li>Clear selection - Esc</li> <li>Insert link - Ctrl + K</li> <li>Bold - Ctrl + B</li> <li>Italics - Ctrl + I</li> <li>Underline - Ctrl + U</li> <li>Strikethrough - Shift + Alt + D</li> <li>Monospaced font - Shift + Alt + X</li> </ul>                                                                                                    |
| Editor interface<br>shortcuts | <ul> <li>Save draft - Ctrl + S</li> <li>Show/hide settings toolbar - Ctrl + Shift + ,</li> <li>Switch between Visual/HTML editor - Ctrl + Shift + Alt +M</li> <li>Undo last changes - Ctrl + Z</li> <li>Redo last undo - Ctrl + Shift + Z</li> <li>Open block navigation menu - Shift + Alt + O</li> <li>Move to next part of editor - Ctrl + ' OR Shift + Alt + N</li> <li>Move to previous part of editor - Ctrl + Shift + ' OR Shift + Alt + P</li> <li>Move to nearest toolbar - Alt + F10</li> </ul> |

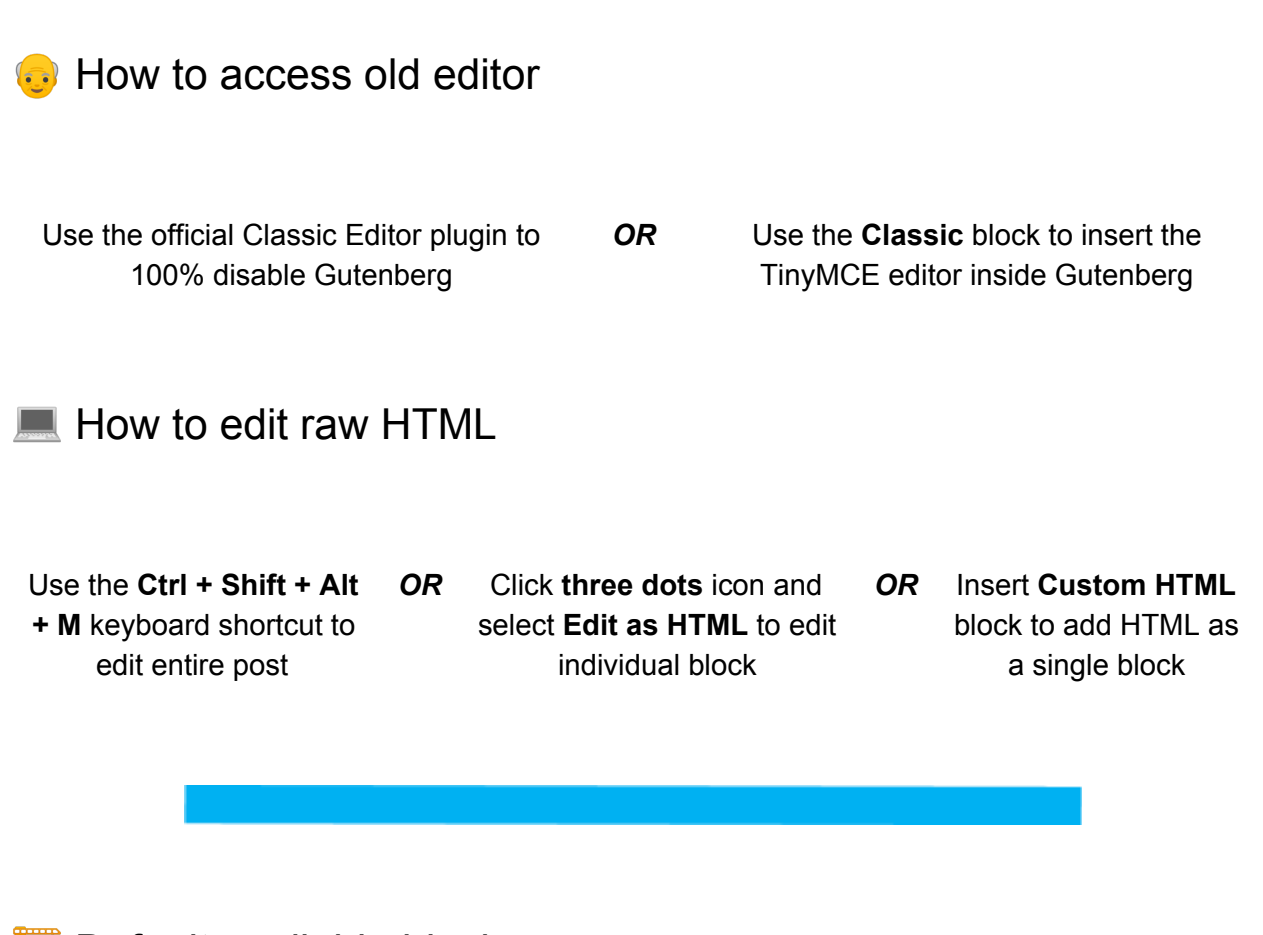

📔 Default available blocks

**Basic Content Blocks** 

- Paragraph regular text
- Image
- Heading
- Gallery
- List
- Quote
- Audio
- Cover image
- File
- Video
- Button

Formatting Blocks

- Classic TinyMCE editor
- Code Display code
- Custom HTML Insert HTML
- Preformatted
- Pullquote
- Table
- Verse for poetry

#### Layout Blocks

- Columns
- More
- Page Break
- Separator
- Spacer
- Media & Text side-by-side

#### Widget Blocks

- Archives
- Categories
- Latest Comments
- Latest Posts

#### **Embed Blocks**

- YouTube
- Twitter
- Facebook
- Instagram
- Vimeo
- Imgur
- Tumblr
- SoundCloud
- Flickr
- Spotify
- Animoto
- Cloudup
- CollegeHumor
- Dailymotion
- Funny or Die
- Hulu
- Issuu

- Kickstarter
- Meetup.com
- Mixcloud
- Photobucket
- Polldaddy
- Reddit
- ReverbNation
- Screencast
- Scribs
- Slideshare
- SmugMug
- Speaker Deck
- TED
- VideoPress
- WordPress.TV
- WordPress.com

### Third-party blocks plugins

- Otter Blocks https://wordpress.org/plugins/otter-blocks/
- Stackable https://wordpress.org/plugins/stackable-ultimate-gutenberg-blocks/
- Atomic Blocks <u>https://wordpress.org/plugins/atomic-blocks/</u>
- Orbit Fox <u>https://wordpress.org/plugins/themeisle-companion/</u>
- WooCommerce Gutenberg Products Block <u>https://wordpress.org/plugins/woo-gutenberg-products-block/</u>
- Advanced Gutenberg <u>https://wordpress.org/plugins/advanced-gutenberg/</u>

### 😍 Themes built for the block-based editor

- Twenty Nineteen the new default theme in WordPress
- Neve https://wordpress.org/themes/neve/
- Atomic Blocks <u>https://wordpress.org/themes/atomic-blocks/</u>
- Editor Blocks <u>https://wordpress.org/themes/editor-blocks/</u>

Learn more about the new block-based editor / Gutenberg:

- <u>Ultimate WordPress Gutenberg Guide</u> literally everything you need to know about the new block-based editor
- How Plugin and Theme Authors Are Addressing the Transition to Gutenberg
- Best Gutenberg-Compatible WordPress Themes
- How to Adapt Your Plugin for Gutenberg: <u>Part 1 (Block API)</u> and <u>Part 2 (Sidebar API)</u>